申し込んだ内容を変更したい場合は、申し込んだ内容を一旦削除し、 再度申し込みを行う必要があります。

①「抽選申込内容の確認と削除」をクリックします。

| <b>ب</b> ر<br>۲ | 用者専用ページ                |                              | ようこそテニス 様 |
|-----------------|------------------------|------------------------------|-----------|
|                 | 予約申込   予約申込内容の   確認と削除 | 抽選申込<br>内容の<br>確認と削除<br>施設案内 |           |
|                 | ● お気に入り情報の確認           | 認と削除                         |           |

【本マニュアルはテニスコートの抽選申込を例にご説明します。】 ②申込書選択で「北区立庭球場」を選択し、「確定」をクリックします。

| 抽選申込取消一覧                            | ようこそテニス 様                   |   |
|-------------------------------------|-----------------------------|---|
| 利用者専用ページ >> 抽選申込取第一覧                |                             |   |
| 抽選申込取消はスポーツ施設のみとなります。スポー<br>1 申込書選択 | - ジ焼類の利用登録をしている方以外は利用できません。 |   |
| 北区立龍球場 🗸                            |                             |   |
| 1種目 ※必う                             | ◎「確定」をクリックしてください            | 0 |
|                                     |                             |   |
| 抽選申込内容                              |                             |   |
|                                     |                             |   |
|                                     |                             |   |
|                                     |                             |   |
|                                     |                             |   |
|                                     |                             |   |

③申し込みがされている場合は、内容が反映されています。

| 経日     デニス     1 抽選申込内容     構築     第2     第3     中記(選び時間)     2023年12月     100~1500     2023年12月     2031年12月     2031年12月     2031年12月     2031年12月     2031年12月     2031年12月     1500~1500     1500~1500     1500~1500     1500~1500     1500~1500     1500~1500     1500~1500     1500~1500     1500~1500     1500~1500     1500~1500     1500~1500     1500~1500     1500~1500     1500~1500     1500~1500     1500~1500     1500~1500     1500~1500     1500~1500     1500~1500 | 申し込んだ内容                        |
|----------------------------------------------------------------------------------------------------|--------------------------------|
|                                                                                                    | 申し込んだ内容を取り消したい場合は<br>「取消」をクリック |

※抽選申込みが出来ていない場合、「該当データがありません。」と表示されます。 再度抽選申込みを行ってください。

| ERR-COMM006:該当データがありません。 | , |
|--------------------------|---|
|                          |   |
|                          |   |
|                          |   |
|                          |   |
| 〇確定                      |   |

※抽選申込み期間を過ぎた場合、「抽選申込内容の確認と削除」をご覧いた だいても、申し込みされた内容の確認ができません。抽選申込み期間内に ご覧いただき、必要な場合は画面のコピー等をお願いいたします。

| ERR-YFR0036:抽選期間では無いため、選択出来ません。 |
|---------------------------------|
|                                 |
|                                 |
|                                 |
|                                 |
|                                 |
| ○ 確 定                           |